## 活動区分資金収支計算書について

有限会社シンシステムデザイン <u>http://ssdesign.co.jp</u>

知事所轄の学校法人では"活動区分資金収支計算書"の作成は求められていませんが、次の方法により作成できるようになりました。

ソフトをバージョンアップして、最新更新日が 2016 年 2 月 23 日以降になっていることを確認 してください。

【操作】

1. 初期設定メニューの次のようなボタンがありますので、クリックしてください。

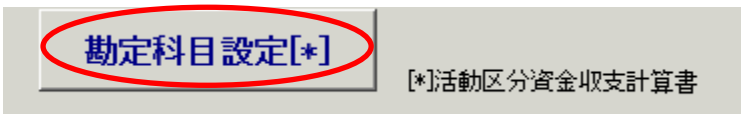

2. 次のような画面が開きます。

左の表は、現在の資金収支計算書の科目です。

右の表は、活動資金収支計算書の科目です。

この二つの表を連結コードと ID で連結させます。

|   | 資金収支 | 科目        |       | 活動区分 | 資金収          | R支計算書 タブルクリック                                | すると、" | /連結コ | └──└──″欄 | <mark></mark> |  |
|---|------|-----------|-------|------|--------------|----------------------------------------------|-------|------|----------|---------------|--|
|   |      |           | P     |      | <b>►</b>   + | <u>-   _ ~   ×   e</u>   <mark>IDの数値が</mark> | 入ります. | •    |          |               |  |
| Ī | SNo  | 科目名       | 連結コード |      | 1D           | 料目名                                          | FlgA  | FlgB | FlgC     | FlgM          |  |
| ▶ | 100  | 【収入の部】    |       |      | 10           | <u>教</u> 育活動                                 | 10    | 2    | 1        |               |  |
|   | 200  | 学生生徒納付金収入 |       |      | 20           | 収入                                           | 9     | 2    | 1        |               |  |
|   | 300  | 授業料収入     |       |      | 30           | 学生生徒等納付金収入                                   | 0     | 2    | 1        |               |  |
|   | 400  | 入学金収入     |       |      | 40           | 手数料収入                                        | 0     | 2    | 1        |               |  |
|   | 500  | 実験実習料収入   |       |      | 50           | 特別寄付金収入                                      | 0     | 2    | 1        |               |  |
|   | 600  | 施設設備資金収入  |       |      | 60           | ┣般寄付金収入                                      | 0     | 2    | 1        |               |  |
|   | 700  | 基本保育料収入   |       |      | 70           | <mark>経常費等補助金収入</mark>                       | 0     | 2    | 1        |               |  |
|   | 800  | 特定保育料収入   |       |      | 80           | <mark>付随事業収入</mark>                          | 0     | 2    | 1        |               |  |
|   | 900  | 教材費収入     |       |      | 90           | 推収入                                          | 0     | 2    | 1        |               |  |
|   | 1000 | 暖房費収入     |       |      | 100          | <mark>妆育活動資金収入計</mark>                       | 4     | 2    | 1        |               |  |
|   | 1100 | 手数料収入     |       |      | 110          | 支出                                           | 9     | 2    | 0        |               |  |
|   | 1200 | 入学検定料収入   |       |      | 120          | 人件費支出                                        | 0     | 2    | 0        |               |  |
|   | 1300 | 試験料収入     |       |      | 130          | <mark>妆育研究経費支出</mark>                        | 0     | 2    | 0        |               |  |
|   | 1400 | 証明手数料収入   |       |      | 140          | 管理経費支出                                       | 0     | 2    | 0        |               |  |
|   | 1500 | 入学受入準備費収入 |       |      | 150          | <mark>妆</mark> 育活動資金支出計                      | 4     | 2    | 0        |               |  |
|   | 1600 | 寄付金収入     |       |      | 160          | <u>差引</u>                                    | 6     | 2    | 1        | 1             |  |
|   | 1700 | 特別寄付金収入   |       |      | 170          | 調整勘定等                                        | 0     | 2    | 1        | 1             |  |
|   | 1800 | 特別寄付金収入   |       |      | 180          | <mark>妆育活動資金収支差額</mark>                      | 7     | 2    | 1        | 1             |  |
|   | 1900 | 施設設備寄付金収入 |       |      | 190          | <mark>施</mark> 設整備等活動                        | 10    | 2    | 1        |               |  |
|   | 2000 | 一般寄付金収入   |       |      | 200          | 収入                                           | 9     | 2    | 1        |               |  |
|   | 2100 | 補助金収入     |       |      | 210          | 施設設備寄付金収入                                    | 0     | 2    | 1        |               |  |
|   | 2200 | 国庫補助金収入   |       |      | 220          | 施設設備補助金収入                                    | 0     | 2    | 1        |               |  |
|   | 2300 | 都道府県補助金収入 |       |      | 230          | 施設設備売却収入                                     | 0     | 2    | 1        |               |  |
|   | 2400 | 市町村補助金収入  |       |      | 240          | 第2号基本金引当資特定産取崩                               | 비 0   | 2    | 1        |               |  |
|   | 2500 | 施設型給付費収入  |       |      | 250          | 施設整備引当特定預金収入                                 | 0     | 2    | 1        |               |  |
|   | 2600 | 施設設備補助金収入 | 5     |      | 260          | 施設整備等活動資金収入計                                 | 4     | 2    | 1        |               |  |
|   |      |           |       |      |              |                                              |       | -    |          |               |  |

3. 連結方法は、"連結コード"欄に、活動区分資金収支計算書の"ID"を入れます。 手で番号を入れる方法のほかに、右の表で、連結したい科目のところで、ダブルクリックして連結 させることも出来ます。 4. 連結が終わると、次のようになります。

| 資金収支    | 支科目 活動区分資金収支計算書 ダブルクリックする |       |   |   | リックすると、' | ると、"連結コード"欄に |                                             |        |      |      |      |
|---------|---------------------------|-------|---|---|----------|--------------|---------------------------------------------|--------|------|------|------|
|         |                           | R     | 1 |   | ►        | +            | <mark>  –   ▲</mark> -⁄ × ┍ <sup>IDの数</sup> | 値が入ります | •    |      |      |
| SNo     | 科目名                       | 連結コード |   |   | Π        | ID           | 科目名                                         | FlgA   | FlgB | FlgC | FlgM |
| 100     | 【収入の部】                    |       |   |   | Þ        | 10           | 教育活動                                        | 10     | 2    | 1    |      |
| 200     | 学生生徒納付金収入                 |       |   |   |          | 20           | 収入                                          | 9      | 2    | 1    |      |
| 300     | 授業料収入                     | 30    |   |   |          | 30           | 学生生徒等納付金収入                                  | 0      | 2    | 1    |      |
| 400     | 入学金収入                     | 30    | _ | 1 |          | 40           | 手数料収入                                       | 0      | 2    | 1    |      |
| 500     | 実験実習料収入                   | 30    |   |   |          | 50           | 特別寄付金収入                                     | 0      | 2    | 1    |      |
| 600     | 施設設備資金収入                  | 30    |   |   |          | 60           | 一般寄付金収入                                     | 0      | 2    | 1    |      |
| 700     | 基本保育料収入                   | 30    |   |   |          | 70           | 経常費等補助金収入                                   | 0      | 2    | 1    |      |
| 800     | 特定保育料収入                   | 30    |   |   |          | 80           | 付随事業収入                                      | 0      | 2    | 1    |      |
| 900     | 教材費収入                     | 30    |   |   |          | 90           | 雑収入                                         | 0      | 2    | 1    |      |
| 1000    | 暖房費収入                     | 30    |   |   |          | 100          | 教育活動資金収入計                                   | 4      | 2    | 1    |      |
| 1100    | 手数料収入                     |       |   |   |          | 110          | 支出                                          | 9      | 2    | 0    |      |
| 1200    | 入学検定料収入                   | 40    |   |   |          | 120          | 人件費支出                                       | 0      | 2    | 0    |      |
| 1300    | 試験料収入                     | 40    |   |   |          | 130          | 教育研究経費支出                                    | 0      | 2    | 0    |      |
| 1 4 0 0 | 証明手数料収入                   | 40    |   |   |          | 140          | 管理経費支出                                      | 0      | 2    | 0    |      |
| 1500    | 入学受入準備費収入                 | 40    |   |   |          | 150          | 教育活動資金支出計                                   | 4      | 2    | 0    |      |
| 1600    | 寄付金収入                     |       |   |   |          | 160          | 差引                                          | 6      | 2    | 1    | 1    |
| 1700    | 特別寄付金収入                   |       |   |   |          | 170          | 調整勘定等                                       | 0      | 2    | 1    | 1    |
| 1800    | 特別寄付金収入                   | 50    |   |   |          | 180          | 教育活動資金収支差額                                  | 7      | 2    | 1    | 1    |
| 1900    | 施設設備寄付金収入                 | 210   |   |   |          | 190          | 施設整備等活動                                     | 10     | 2    | 1    |      |
| 2000    | 一般寄付金収入                   | 60    |   |   |          | 200          | 収入                                          | 9      | 2    | 1    |      |
| 2100    | 補助金収入                     |       |   |   |          | 210          | 施設設備寄付金収入                                   | 0      | 2    | 1    |      |
| 2200    | 国庫補助金収入                   | 70    |   |   |          | 220          | 施設設備補助金収入                                   | 0      | 2    | 1    |      |
| 2300    | 都道府県補助金収入                 | 70    |   |   |          | 230          | 施設設備売却収入                                    | 0      | 2    | 1    |      |
| 2400    | 市町村補助金収入                  | 70    |   |   |          | 240          | 第2号基本金引当資特定産用                               | 又崩4 0  | 2    | 1    |      |
| 2500    | 施設型給付費収入                  | 70    |   |   |          | 250          | 施設整備引当特定預金収入                                | 0      | 2    | 1    |      |
| 2600    | 施設設備補助金収入                 | 220   |   |   |          | 260          | 施設整備等活動資金収入計                                | 4      | 2    | 1    |      |
| 2700    |                           |       |   |   |          | 270          | 支出                                          | 9      | 2    | 0    |      |

【注意点】

- 連結がどの科目を連結してよいかよくわからない場合は、新規のダミーのデータを作成してこの画 面を表示すると、連結した一覧表が表示されますので参考にして連結させてください。
- "資金調整勘定"は、活動区分資金収支計算書では、三つに分かれます。そのため自動的には資金 収支計算書との連結が出来ませんので、次に説明する画面で金額を調整してください。

【活動区分計算書の出力】

1. 決算書の次のボタンをクリックしてください。

|                         | ┌───────────────── | ÉD       | 刷          | 財産目録[1] | 固定資産明細表 |
|-------------------------|--------------------|----------|------------|---------|---------|
| 2016/04/01 ~ 2017/03/31 | ● する               | (学(書が招紹) | <br>実脚注    | 財産目録[2] | 借入金明細表  |
|                         | · 0/80             |          | 5*CH6P/ II | 活動区分資金  | 基本金明細表  |

2. 次のような画面が出ます。

資金収支計算書と連結させた金額が表示されます。

"調整勘定等"は、3つに分かれるために、自動的には連結できませんので、調整した金額を手で 入力してください。

"計算"ボタンをクリックしてから印刷してください。

| 2 | <mark>。</mark> 沽動区分資金 | 「収支計算書」                                                                                                    |    |
|---|-----------------------|----------------------------------------------------------------------------------------------------|----|
|   | 活動                    | 区分資金収支計算書 計算 ⇒                                                                                                    | ÉD |
|   | ID                    | 料目名 金額 (1) 金額 (1) 金額 (1) 日本 (1) 日本 (1) 11 日本 (1) 11 11 11 11 11 11 11 11 11 11 11 11 1 |    |
| ▶ | 10                    | 教育活動                                                                                                    |    |
|   | 20                    | 収入                                                                                                    |    |
|   | 30                    | 学生生徒等納付金収入                                                                                                    |    |
|   | 40                    | 手数料収入                                                                                                    |    |
|   | 50                    | 特別寄付金収入                                                                                                    |    |
|   | 60                    | 一般寄付金収入                                                                                                    |    |
|   | 70                    | 経常費等補助金収入                                                                                                    |    |
|   | 80                    | 付随事業収入                                                                                                    |    |
|   | 90                    | 雑収入                                                                                                    |    |
|   | 100                   | 教育活動資金収入計                                                                                                    |    |
|   | 110                   | 支出                                                                                                    |    |
|   | 120                   | 人件費支出                                                                                                    |    |
|   | 130                   | 教育研究経費支出                                                                                                    |    |
|   | 140                   | 管理経費支出                                                                                                    |    |
|   | 150                   | 教育活動資金支出計                                                                                                    |    |
|   | 160                   | 差引                                                                                                    |    |
|   | 170                   | 調整勘定等                                                                                                    |    |
|   | 180                   | 教育活動資金収支差額                                                                                                    |    |
|   | 190                   | 施設整備等活動                                                                                                    |    |